## 操作説明 アセンブリー括STEPファイル出力

## ·操作手順

1

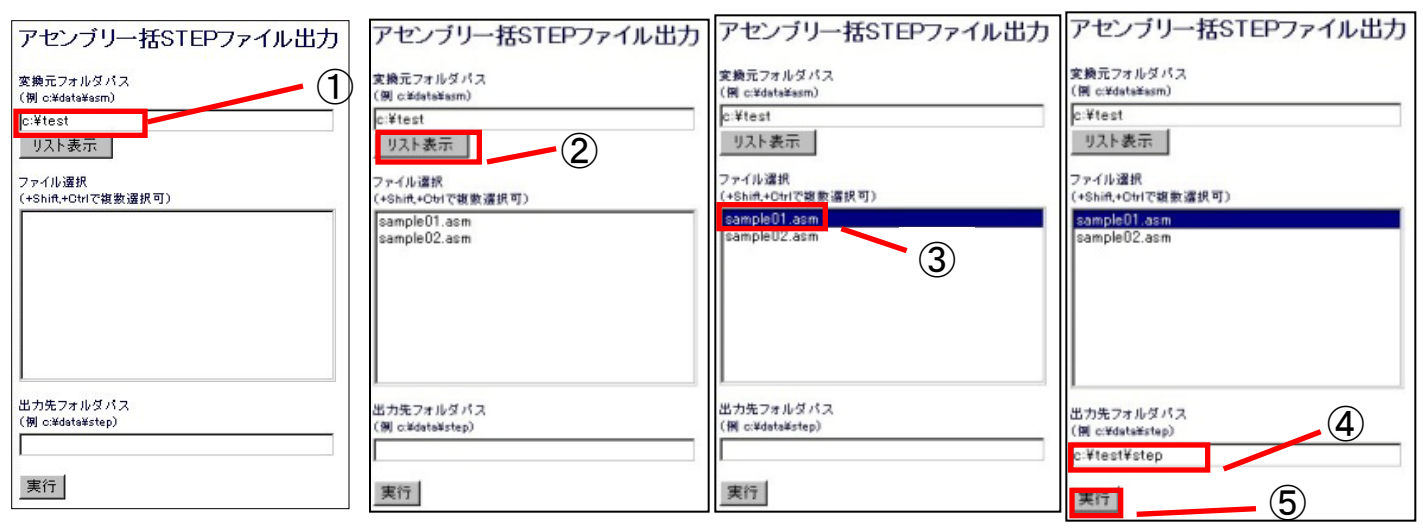

- ① "変換元フォルダパス"に変換するアセンブリ(asmファイル)のフォルダパスを入力します。
- ② "リスト表示"をクリック。
- ③ "ファイル選択"に表示されたアセンブリを選択します。(+Shift,+Ctrlで複数選択可)
- ④ "出力先フォルダパス"にSTEPファイル出力をするパスを入力します。
- ⑤ "実行"をクリック。(④で設定したパスにSTEPファイルが出力されます。)
  ※出力後のファイル名は「yyyymmdd\_元のファイル名.stp」になります。
  ※実行時にSTEPファイルと同時にLogファイルも出力されます。

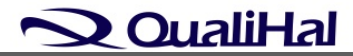